# Media Management and Automation System for Broadcast

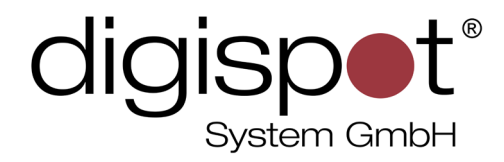

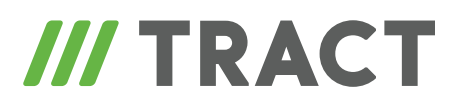

# **Plug-ins**

**USER MANUAL** 

May 2015

#### **TABLE OF CONTENTS**

| ntroduction                                             |
|---------------------------------------------------------|
| Creation in VID file                                    |
| Window Plug-ins                                         |
| Non-Window Plug-ins.4Additional Parameters in VID File4 |
| Oynamic Compilation                                     |
| Debug Log                                               |
| xample                                                  |
| Contact information                                     |

# Introduction

Plug-ins for Digispot II system can be of two basic types — window and non-window ones. Window plug-ins operate as conventional Digispot II modules. Non-window plug-ins have no windows and simply exist in the system.

Both plug-in types interact with the application and, possibly, other plug-ins via **Digispot Managed API**.

# **Creation in VID file**

### Window Plug-ins

To create a window plug-in you need to insert the following line in the **VID** file:

CREATE \_ NET \_ WND \_ PLUGIN ID FILE TYPE

Where

- ID is object identifier in Digispot II system
- **FILE** is the path to the file in which the plug-in is realized. If the path is relative, it is read from the directory where the launchable application is stored
- **TYPE** is the type (class) of the newly created object. It must be a public type having public constructor with no parameters and derived from the following interfaces: IBasePlugin, IWindowPlugin. The type is specified completely, indicating namespaces .

For example:

CREATE \_ NET \_ WND \_ PLUGINPlanPlugManagedPlugins.dllDigispot.ManagedPlugins.Plan.PlansEditor

Subsequently the newly created object must be placed on a certain area of graphic interface (view), similar to conventional modules — database, schedule editor, player, etc.

**Note:** the specified ID is the identifier of the service module that creates the plug-in. If you need to refer to the plug-in directly when addressing events, you must add "-Plugin" to the identifier.

In the example shown above the plug-in address in the system of events is: **!PlanPlug-Plugin**.

#### **Non-Window Plug-ins**

A non-window plug-in does not have its own graphic interface. To create a non-window plug-in, you need to insert the following line in the **VID** file:

CREATE NET PLUGIN ID FILE TYPE

Where

- ID is object identifier in Digispot II system
- **FILE** is the path to the file in which the plug-in is realized. If the path is relative, it is read from the directory where the launchable application is stored
- **TYPE** is the type (class) of the newly created object. It must be a public type having public constructor with no parameters and derived from the following interfaces: IBasePlugin. The type is specified completely, indicating namespaces.

For example:

CREATE \_ NET \_ PLUGIN kra \_ disp managedplugins.dll Kra.Dispatcher

This line should be enough to create an object.

In contrast to the window object:

- no extra lines are needed
- specified ID is the direct identifier of plug-in.

#### **Additional Parameters in VID File**

Depending on the type of created object, it may need additional parameters specific for this type of plug-in to be specified to operate correctly. (For this, the plug-in must implement the IConfigMember interface).

To set additional parameters in the file you need to insert a line (lines) after the plug-in creation line that should look like this:

SET OBJ BASE ID param 1 param 2 param 3 ... param i

where:

- ID is identifier, specified during creation of plug-in (no need to add -Plugin)
- param\_1 ... param\_i are a set of parameter lines separated by spaces. The meaning and the number of parameters are defined by the plug-in and must be specified in its description. If you need to pass one line containing blank space as one parameter, the former must be enclosed in double quotes.

For example:

CSET \_ OBJ \_ BASE kra \_ disp WholeScale 40 SET \_ OBJ \_ BASE kra \_ disp Labels «12, 6, 3, 0, -3, -6, -12, -20»

# **Dynamic Compilation**

Plug-ins can be created not only from finished **.NET assemblies**, but also from original texts of programs.

When doing this, the following conditions must be observed

- the file of the original text of program must be in C# language (it must have the .cs extension) or VB.NET (the .vb extension)
- the files are compiled with .NET 3.5 version
- during compilation, the following is specified as references:
  - System.dll
  - System.Windows.Forms.dll
  - cmn[d].dll
  - the executed application
- if you need to activate additional references you must insert a line with comment at the beginning of the program text (// for C# and ' for VB) that looks like this // InlineReference:System.Core.dll

In this particular case the **System.Core.dll** additional library is being activated.

# **Debug Log**

The following lines are inserted into debug log, to MAIN thread, when creating plug-ins:

• After successful compilation (only for original texts):

@ MAIN @ Plugins @ D:\s\#CURRENT\EXE\SYSTEM\ind\_test.cs successfully compiled. References:System.dll,System.Windows. Forms.dll,D:\s\#CURRENT\EXE\Cmnd.dll,D:\s\#CURRENT\EXE\Cmnd.dll @ Main

• After succesful loading of an assembly:

MAIN @ Plugins @ Assembly successfully loaded:D:\s\#CURRENT\EXE\ ManagedPlugins.dll @ Main

• After succesful creation of plug-in:

@ MAIN @ Plugins @ Object created. File:D:\s\#CURRENT\EXE\SYSTEM\ ind test.cs, class:TractPlugin.Windowless @ Main

 If errors occur during creation of a plug-in, these will be displayed in standard error window and additionally saved in debug log.
 For example:

@ ERR MSG @ ASSERT @ .\ManagedPlugin.cpp Line:791 ProcessConfig returned false:mirror LeftFlash LeftFlash2 @ Main

#### or

options, NumberBuffer& number, NumberFormatInfo info, Boolean parseDecimal)

```
at System.Number.ParseSingle(String value, NumberStyles
options, NumberFormatInfo numfmt)
    at System.Single.Parse(String s, NumberStyles style,
NumberFormatInfo info)
    at System.Convert.ToSingle(String value)
        at Kra.Dispatcher.ProcessConfig(String[] strings) in D:\
s\#CURRENT\COMPONENTS\ManagedPlugins\KRA\KraDispatcher.cs:line
323
    at NativeWindowlessPlugin.ProcessConfig(NativeWindowlessPlugin*
, CStringT<char\,StrTraitMFC_DLL<char\,ATL::ChTraitsCRT<char> >
>** str_arr, Int32 cnt) @ Main
```

Apart from these records, the plug-in can make its own records in debug log all by itself.

# Example

An example can be found on <u>this page</u>.

# **Contact information**

DIGISPOT System GmbH Grillparzerstraße 6a D - 22085, Hamburg, Germany Tel.: +49 (40) 229-88-83, Fax: +49 (40) 22-32-09

http://www.digispot.com e-mail: support@digispot.com

TRACT-SOFT, LLC 197101, ul. Kronverkskaya, 23, Saint-Petersburg, Russia Tel.: +7 (812) 490-77-99, Fax: +7 (812) 233-61-47

http://www.digispot.ru e-mail: support@digispot.ru